# TP Séquençage de l'ADN par Sanger

## Matériel nécessaire :

- Le Kit en prêt au SAMS (Micropipette P20, 1 cuve électrophorèse MiniOne avec alimentation + support et peigne).
- Les consommables à acheter : Agarose, GelGreen, TAE 10X, cônes pour pipette.
- Le Kit prêt à déposer : 4 tubes A, B, C et D qui correspondent aux réactions de PCR avec ddntp et dntp, réalisées avec respectivement les bases A, C, G et T modifiées pour interrompre celles-ci.
  <u>Deux solutions pour l'acquérir</u> :
  - Acheter en dollar, en ligne : <u>https://www.edvotek.com/120</u>
  - Contacter la Conseillère technico-commerciale Occitanie jeulin pour l'acquérir par la voie de commande classique : <u>apaganin@jeulin.fr</u> Tel : 06 88 24 35 35

# 1° - L'électrophorèse d'ADN avec la cuve MiniOne

## a - Préparation du gel d'agarose

- Placer le support de gel dans son moule
- Préparer une solution de tampon TAE à partir de la solution concentrée 10 fois (verser 25 mL de la solution mère X10 dans une fiole jaugée de 250 mL et compléter à l'eau distillée jusqu'au trait de jauge)
- Dans un récipient en verre borosilicaté, verser 12 mL de la solution de TAE X1, peser 0,12g d'agarose
- chauffer le mélange en l'agitant doucement jusqu'à ce qu'il devienne complètement translucide, porter à ébullition
- ajouter 2 μL de Gelgreen (colorant rouge) et continuer à agiter jusqu'à ce que le liquide soit uniformément coloré
- laisser refroidir à 50 60 °C.
- Couler le gel dans le moule, enlever les éventuelles bulles qui peuvent se former en les piquant avec la pointe d'un cône stérile
- poser le peigne à petites dents à sa place et attendre le refroidissement total du gel
- le gel peut ensuite être utilisé ou conservé quelques jours à température ambiante à l'abri de la lumière.

## b - Préparation de la cuve à électrophorèse

- Retirer le peigne de manière à créer les puits.
- Placer le gel avec son support dans la cuve
- Verser 135 ml de la solution tampon TAE dans la cuve de manière à ce que le gel soit recouvert de tampon

## c - Dépôts des solutions

Déposer dans chaque puits  $8~\mu L$  de chaque solution en changeant la pointe de pipette pour chaque produit

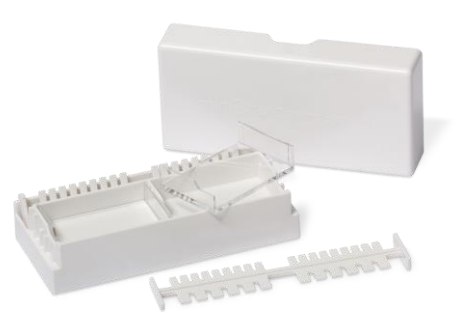

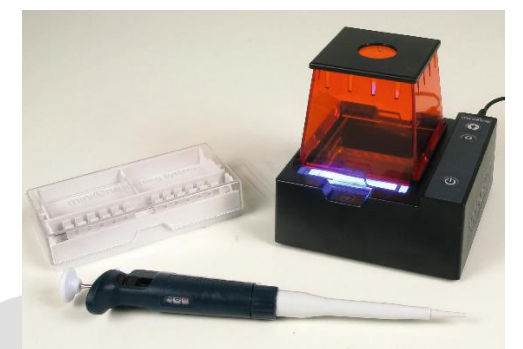

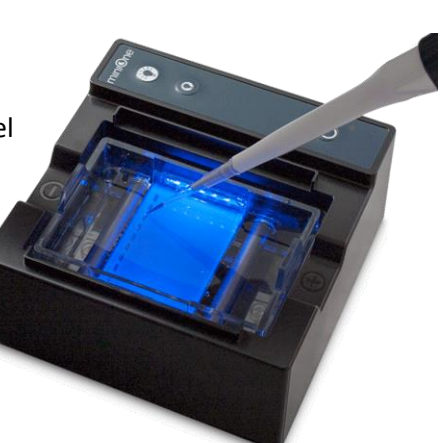

## d - Réalisation de l'électrophorèse

- Brancher le boitier à son alimentation puis à une prise secteur.
- Positionner la chambre d'observation à sa place sur la cuve, puis appuyer sur le bouton marche du boitier
- Arrêter la migration au bout de 15-20 minutes puis analyser le gel avec l'intensité lumineuse qui vous convient le mieux.

#### 2° Les résultats obtenus – L'analyse des bandes d'ADN :

Photographier le gel avec un smartphone, une caméra ou encore la caméra FlashGel pour ensuite l'analyser.

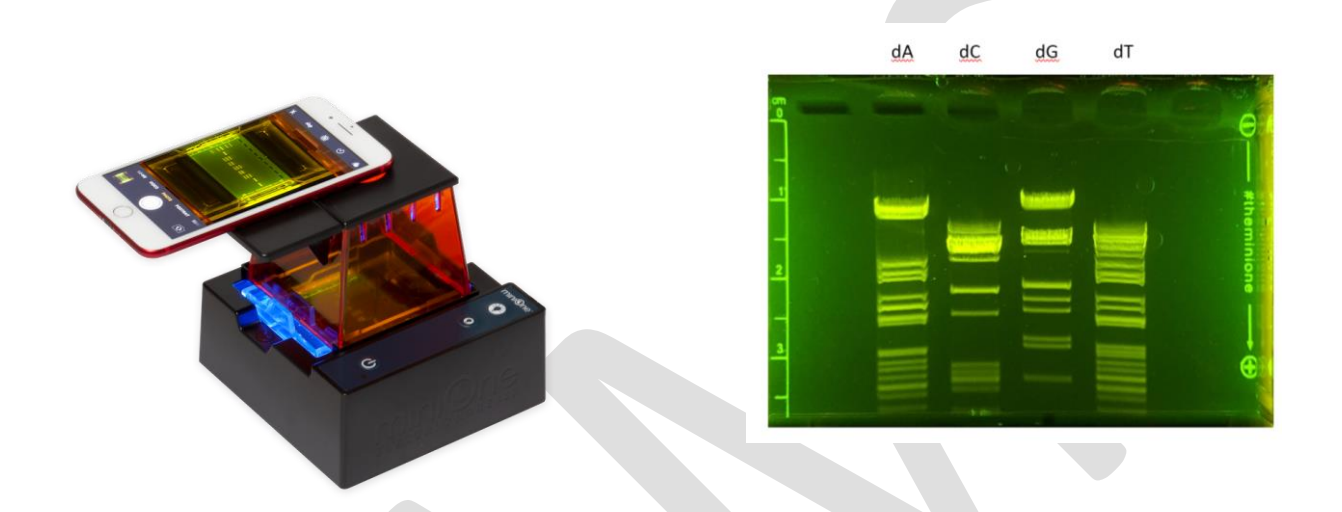

#### a - Analyse classique.

L'analyse peut être réalisée manuellement en traçant des lignes sur l'image au niveau de chaque bande pour reconstituer une séquence.

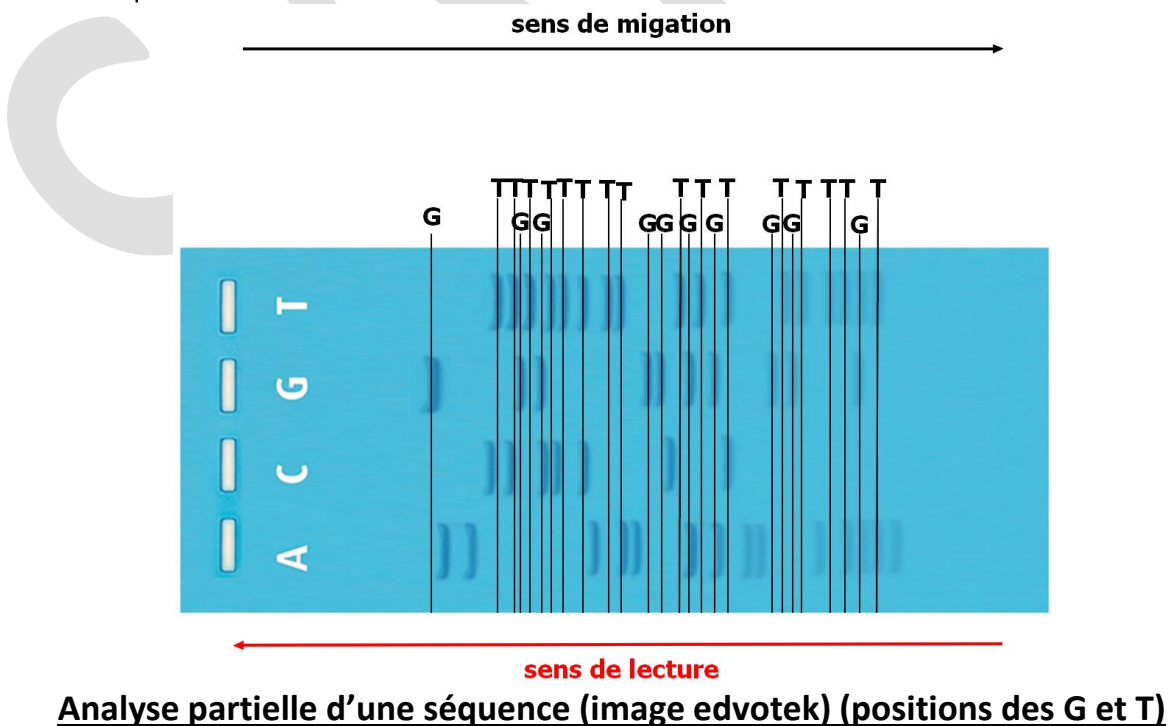

Si le résultat n'est pas assez précis sur toute la séquence on peut simplement demander une analyse restreinte sur la partie de l'image la plus nette.

## b – Analyse en utilisant Mesurim (pro ou 2)

Pour « modéliser » les résultats obtenus dans les laboratoires de recherche, on peut utiliser Mesurim et obtenir des pics colorés pour chaque «trait» de migration.

- Ouvrir l'image de l'électrophorèse des fragments d'ADN avec Mesurim\_pro (ici image obtenue avec un dispositif d'électrophorèse « FlashGel »)
- Noter sur l'image les dépôts réalisés après PCR.
- Orienter l'image. Zommer ou dézommer si nécessaire.
- Placer un repère (trait blanc) sur l'image en avant des plus petits fragments.

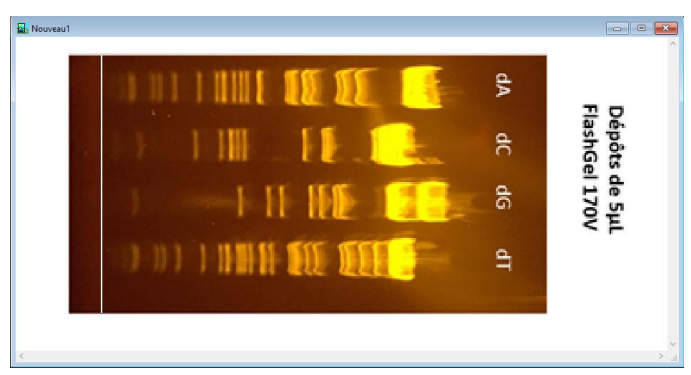

- Cliquez sur choix puis outil de mesure puis lumière sous une bande
- Tracer une bande de 3 pixels sur les fragments dA

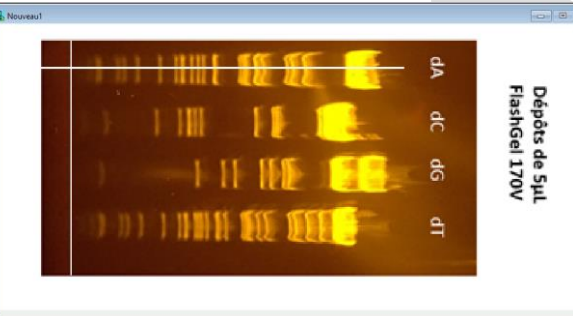

• Choisir une mesure en émission avec toutes les couleurs et choisir un fond blanc (Graphique, fond blanc)

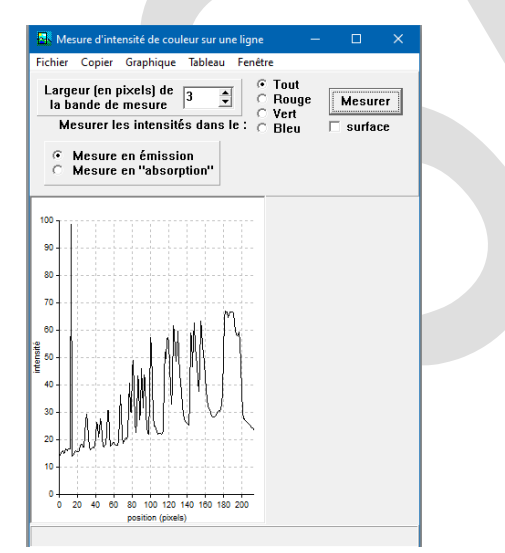

- Cliquer sur copier et ouvrir PhotoFiltre
- Dans PhotoFiltre, changer la couleur du graphique : Réglage, Remplacer une couleur Choisir la couleur 1 (noir) avec la pipette et la couleur 2 en vert.

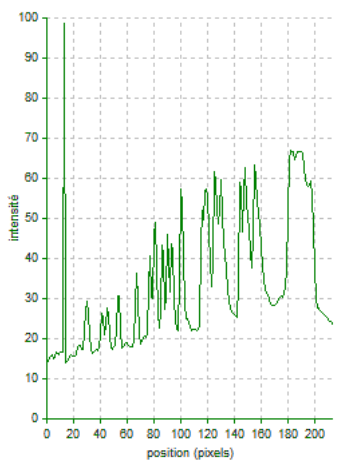

- Ne pas fermer PhotoFiltre
- Retourner dans Mesurim\_pro
- Refaire la même démarche en traçant une ligne sur les fragments dC
- Mesurer l'émission sous cette bande pour obtenir un autre graphe.
- Colorer le graphe en Bleu

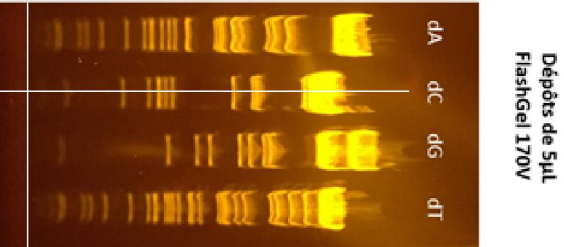

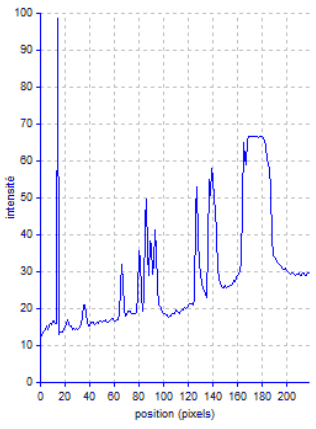

• Retourner dans Mesurim\_pro et refaire la même démarche pour les dG

## • Colorer le graphe en jaune

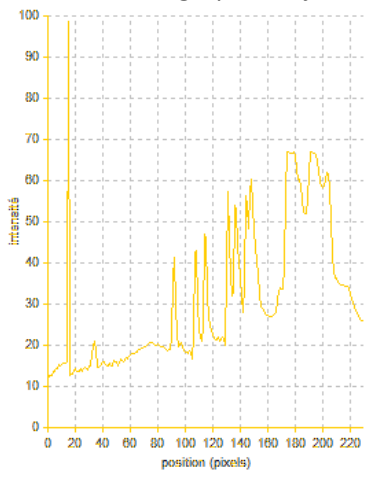

- Retourner dans Mesurim\_pro et refaire la même démarche pour les dT
- Colorer le graphe en rouge

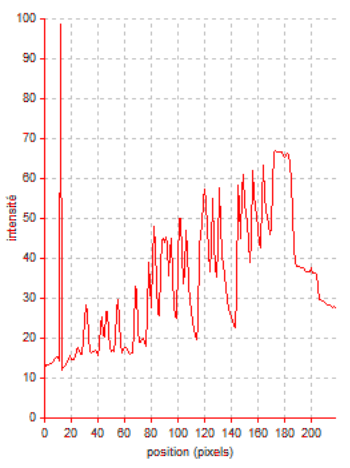

• Dans PhotoFiltre, rendre trois des quatre images transparentes : Image, couleur de transparence, choisir le blanc comme couleur de transparence. Refaire la même démarche pour les 3 images.

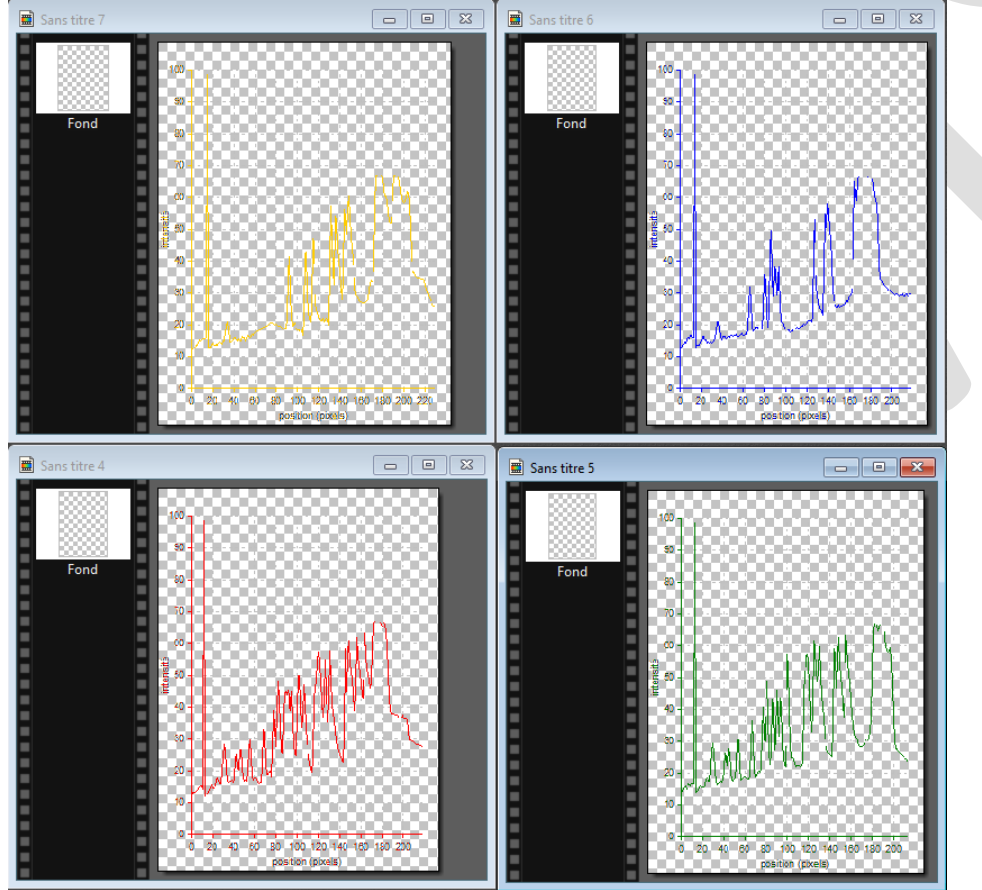

• Dans PhotoFiltre, afficher l'image non transparente et superposer les images grâce à un copier-coller. Le pic correspondant à la ligne de repère tracée initialement, permet de superposer les graphes correctement.

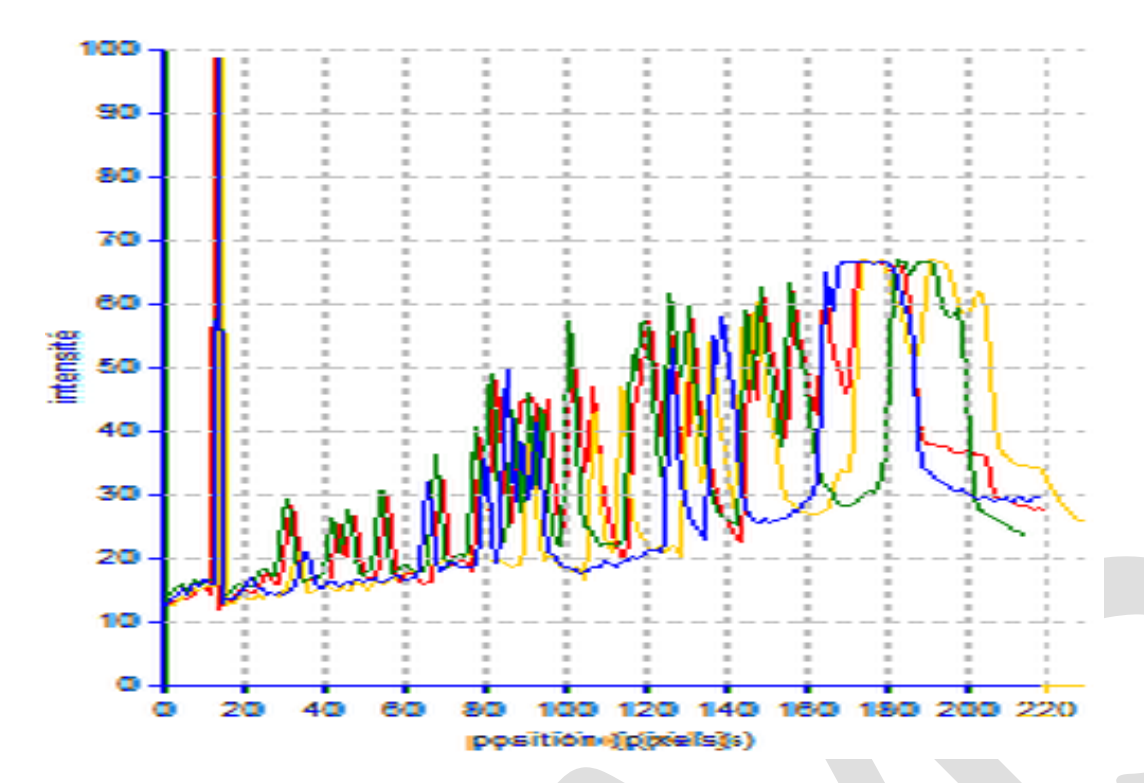

En étirant en largeur la taille de l'image, on peut rendre le graphe plus « lisible »

#### c - Lecture d'une séquence

On peut alors déterminer l'ordre des 10 ou 15 premiers nucléotides grâce aux pics colorés

Ex : ATGCATATATCATATC